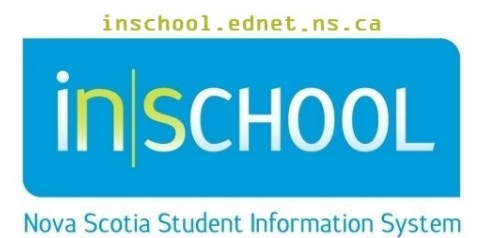

Nova Scotia Public Education System

## Searching for Students and Staff in TIENET

User Guide

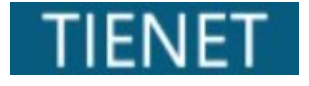

Revision Date: May 21, 2024

## Searching for Students and Staff in TIENET

There are two ways to search for a student in TIENET (non-classroom teachers):

 From the Homepage, enter the student's name or Student ID into the Search Student box. Once the results are displayed, click on the Profile or Document icon to view the student's profile or document library.

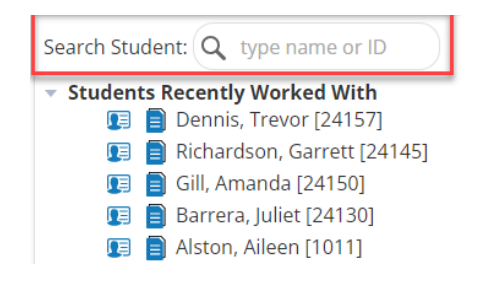

- 2. Use the **Search** at the top of any TIENET page.
- a. To search for a student or staff member, click **Search** at the top of any TIENET page.

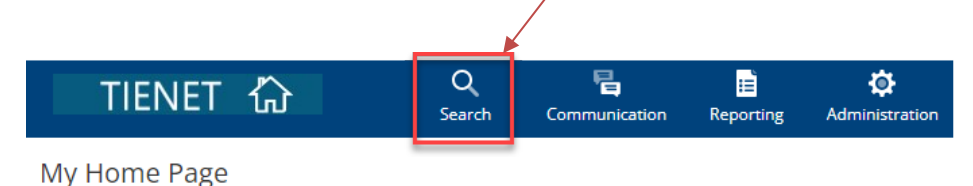

- b. Choose **Students** or **Staff** from the drop-down menu (the list may vary depending on a user's TIENET role/access).
- c. Fill out the information known and click **Search**. Information must be correct but usually <u>a</u> <u>portion of</u> the last name and/or first name are enough to give adequate search results. You may enter the "%" character to search for all students or staff.

| Students - (                       | Quick Search Form                                                              | Select Recent Student           |  |  |  |  |
|------------------------------------|--------------------------------------------------------------------------------|---------------------------------|--|--|--|--|
| Enter one or mo<br>find students w | ore fields and click the 'Search' button to<br>ith the same field information. | 📧 📄 Dennis, Trevor [24157]      |  |  |  |  |
| ID                                 |                                                                                | 💷 🔋 Richardson, Garrett [24145] |  |  |  |  |
|                                    |                                                                                | 耳 🔋 Gill, Amanda [24150]        |  |  |  |  |
| Last Name                          |                                                                                | 耳 🔋 Barrera, Juliet [24130]     |  |  |  |  |
| First Name                         |                                                                                | 🗊 📋 Alston, Aileen [1011]       |  |  |  |  |
|                                    |                                                                                | 📭 📋 Benton, Kermit [59701]      |  |  |  |  |
| Birth Date                         | Between and (inclusive)                                                        | 🗊 🔋 York, Karina [24126]        |  |  |  |  |
| Gender                             |                                                                                | 耳 📋 Alston, Candice [60634]     |  |  |  |  |
| Genaer                             | (N/A)                                                                          | 🗊 📋 Inglis, Tuesday [524492]    |  |  |  |  |
| Grade                              | (N/A) ×                                                                        | 耳 📋 Cleveland, Reece [502476]   |  |  |  |  |
|                                    |                                                                                | 頋 📋 Mcpherson, Ruth [24160]     |  |  |  |  |
|                                    | ✓ Include Inactive Student Profiles Search                                     | 関 🔋 Gray, September [59686]     |  |  |  |  |

d. Recently selected students or staff can also be chosen from the **Select Recent Student** on the right side of the page.

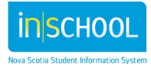

## Searching for Students and Staff in TIENET

User Guide May 21, 2024

**Note**: Staff members who have access to more than one school must first select the correct school from the drop-down menu beside **Your Current Location**. Once the correct school is selected, then click on <u>Students</u> or <u>Staff</u> under the <u>Search</u> menu.

| TIEN                         | NET 份                            | Q<br>Search Cor | nmunication R   | eporting A    | dministration |        |                        |                 | ? | BD     |  |  |
|------------------------------|----------------------------------|-----------------|-----------------|---------------|---------------|--------|------------------------|-----------------|---|--------|--|--|
| Students                     | Quick Search                     | Advanced Sear   | ch              |               |               |        | Your Current Location: | District Office |   | $\sim$ |  |  |
| Search: Stu                  | udents                           |                 | $\sim$          |               |               |        |                        |                 |   |        |  |  |
| Customize Columns            |                                  |                 |                 |               |               |        |                        |                 |   |        |  |  |
| Students - Quick Search Form |                                  |                 |                 |               |               | Select | Recent Student         |                 |   |        |  |  |
| find students v              | with the same field information. | button to       |                 |               |               |        | Dennis, Trevor [24157] |                 |   |        |  |  |
| ID                           |                                  |                 |                 |               |               |        |                        |                 |   |        |  |  |
| Last<br>Name                 |                                  |                 |                 |               |               |        |                        |                 |   |        |  |  |
| First<br>Name                |                                  |                 |                 |               |               |        |                        |                 |   |        |  |  |
| School                       |                                  |                 |                 |               | /ID) lookup   |        |                        |                 |   |        |  |  |
| Birth Date                   | Between                          | 🕮 and           | 🛄 (inc          | lusive)       |               |        |                        |                 |   |        |  |  |
| Gender                       | (N/A)                            |                 | $\sim$          |               |               |        |                        |                 |   |        |  |  |
| Grade                        | (N/A) \                          | /               |                 |               |               |        |                        |                 |   |        |  |  |
|                              |                                  | 🗸 Inclue        | de Inactive Stu | dent Profiles | Search        |        |                        |                 |   |        |  |  |

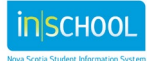